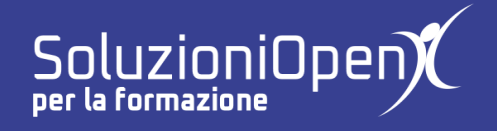

## Le applicazioni di Google: Sites

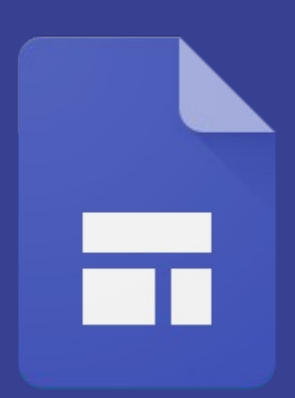

# Interfaccia di Google Sites

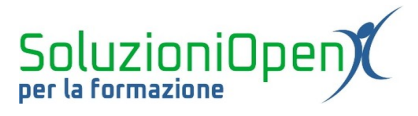

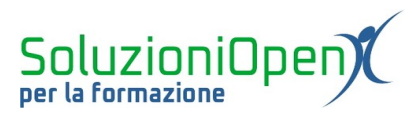

### Indice generale

| Licenza                                       | 4 |
|-----------------------------------------------|---|
| Collaboratori                                 | 4 |
| Data di pubblicazione e versione del software | 4 |
| Interfaccia di Google Sites                   | 5 |
| interraceia al coogle cites                   |   |

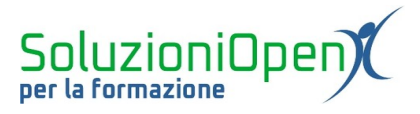

#### Licenza

Copyright © 2020 – Soluzioni Open.

I collaboratori sono elencati nella sezione successiva. Il presente documento può essere distribuito e/o modificato secondo quanto previsto dalla licenza Creative Commons Attributione-Non commerciale - Condividi allo stesso modo (<u>http://creativecommons.org/licenses/by-nc-sa/4.0/deed.it</u>), versione 4.0 o successive.

Tutti i marchi citati nel documento appartengono ai legittimi proprietari.

#### Collaboratori

- Antonio Faccioli
- Samantha Ferrucci

#### Data di pubblicazione e versione del software

Data di pubblicazione 12/05/2020. Basato su Google.

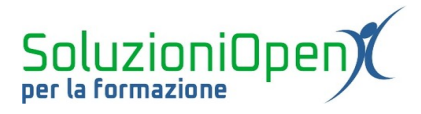

#### Interfaccia di Google Sites

L'accesso a Google Sites secondo una delle modalità analizzate nel capitolo precedente, ci condurrà all'interfaccia iniziale che vediamo nella Figura 1.

| ≡ |                    | Sites         |              | ۹      | Ricerca |                   |                   |                      | *** |  |
|---|--------------------|---------------|--------------|--------|---------|-------------------|-------------------|----------------------|-----|--|
|   |                    |               | Crea un nuov | o sito |         |                   |                   | Galleria modelli 🛟 🚦 |     |  |
|   |                    |               | Vuoto        |        | Evento  | Centro assistenza | Progetto          | Team                 |     |  |
|   |                    |               |              |        |         | Disease           |                   |                      |     |  |
|   |                    |               | Siti recenti |        |         | Di proprie        | ita di chiunque 👻 | E AÇ L               |     |  |
|   |                    |               |              |        |         |                   |                   |                      |     |  |
|   |                    |               |              |        |         | Ţ                 |                   |                      |     |  |
|   | Torna al<br>Versio | ne classica ( | di Sites     |        |         |                   |                   |                      |     |  |

Figura 1: Interfaccia iniziale

Analizziamo brevemente questo spazio, prima di procedere con la panoramica degli strumenti per costruire un sito.

A partire dall'alto troviamo:

<u>Barra del titolo</u>: ospita il pulsante Menu principale che permette di accedere alle altre applicazioni di Google quali Documenti, Fogli, Presentazioni e la barra di ricerca.

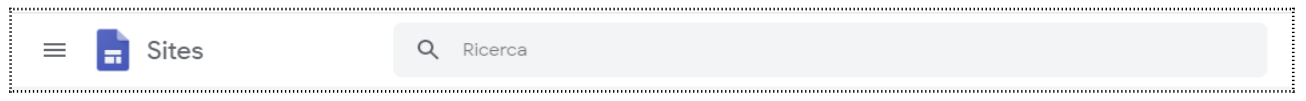

Figura 2: Barra del titolo interfaccia

Crea un nuovo sito: è il riquadro appena sotto la barra del titolo. Qui troviamo i vari modelli da utilizzare come punto di partenza per la creazione del sito. Cliccando sulla voce Galleria modelli è possibile ampliare l'elenco delle disponibilità.

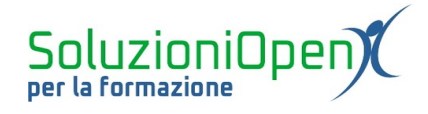

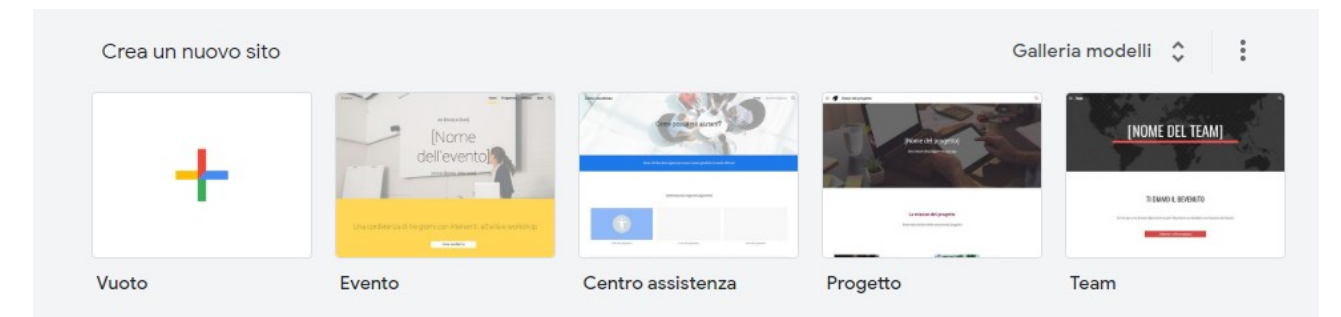

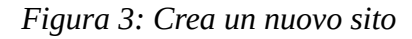

Siti recenti: mostra i siti creati.

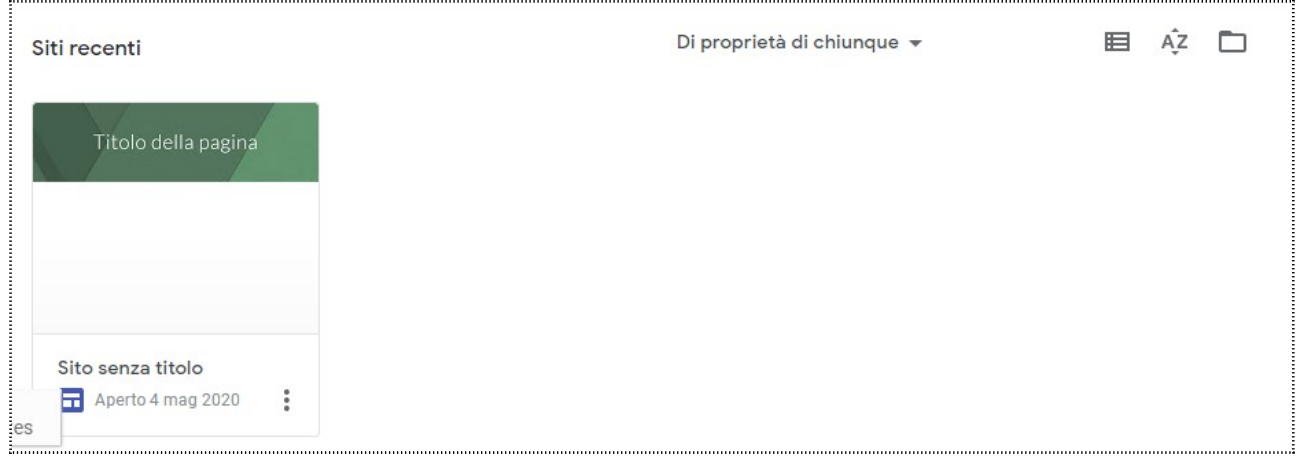

Figura 4: Siti recenti

In questo riquadro sono presenti anche due voci molto importanti:

il filtro che permette di visualizzare tutti i siti (Di proprietà di chiunque), solo i propri (Di mia proprietà) o solo i condivisi con me (Non di mia proprietà);

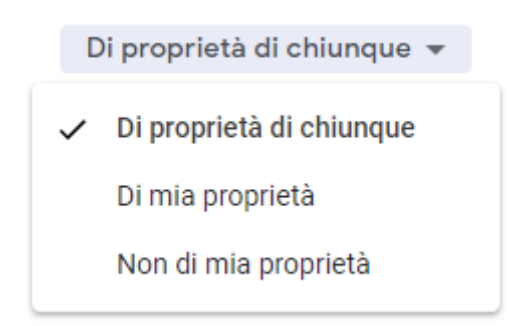

Figura 5: Filtro

Apri il selettore di file, che aiuta ad accedere a Drive.